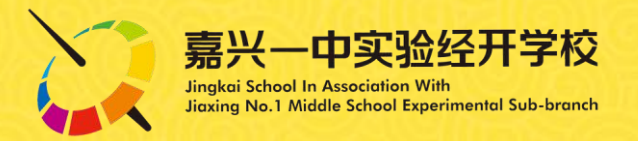

# YSJK电子班牌操作说明

【系统自动开关机时间】 1、周一至周四:07:00~19:50 2、周万:07:00~16:00 3、周六、周日:不开机 4、突发状况:系统没有定时开关机的, 需要手动控制教室的班牌电源 (先关再开)

技术发展中心 联系人: 黄佳露 顾媛

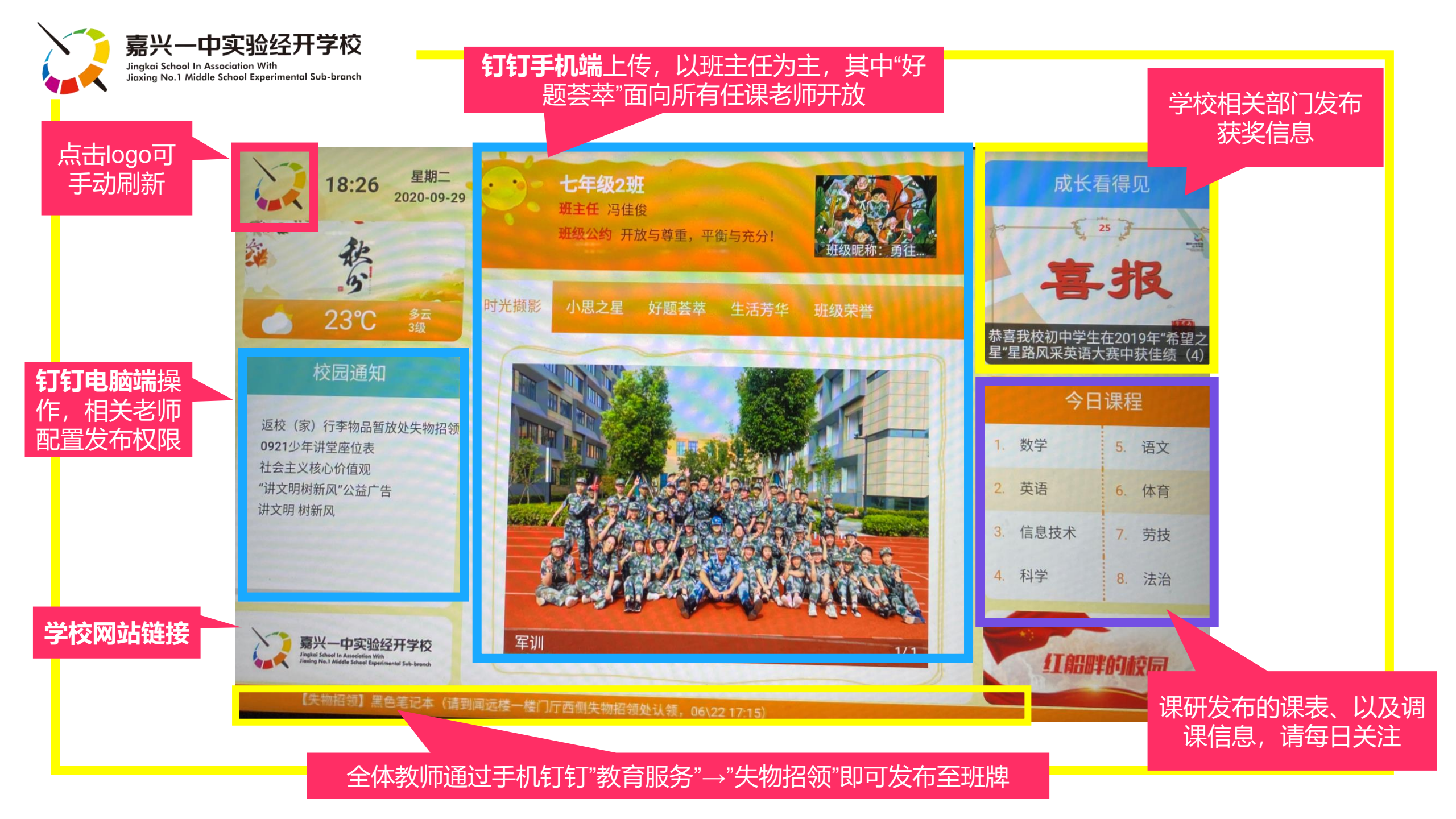

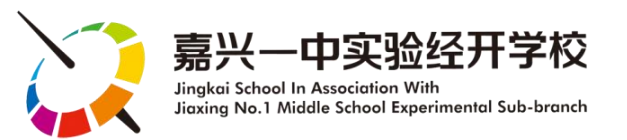

钉钉手机端

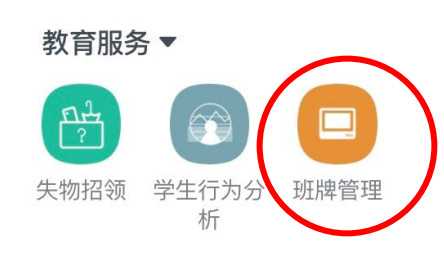

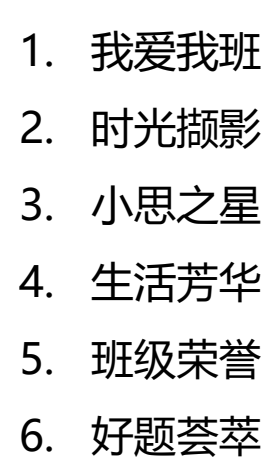

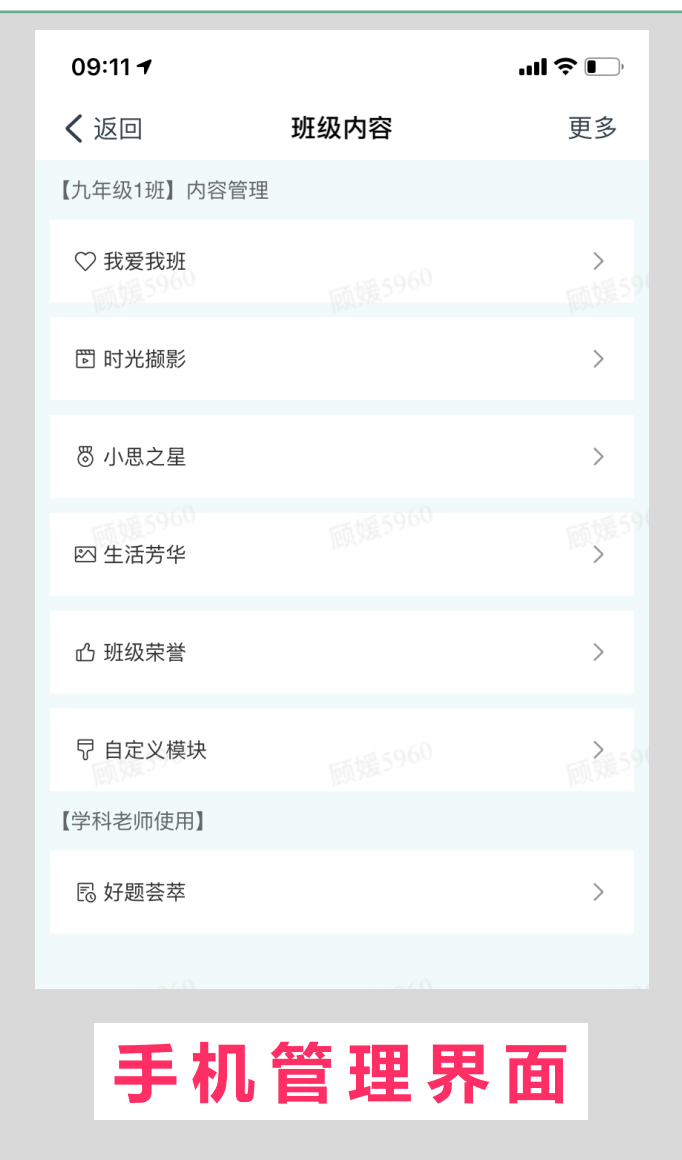

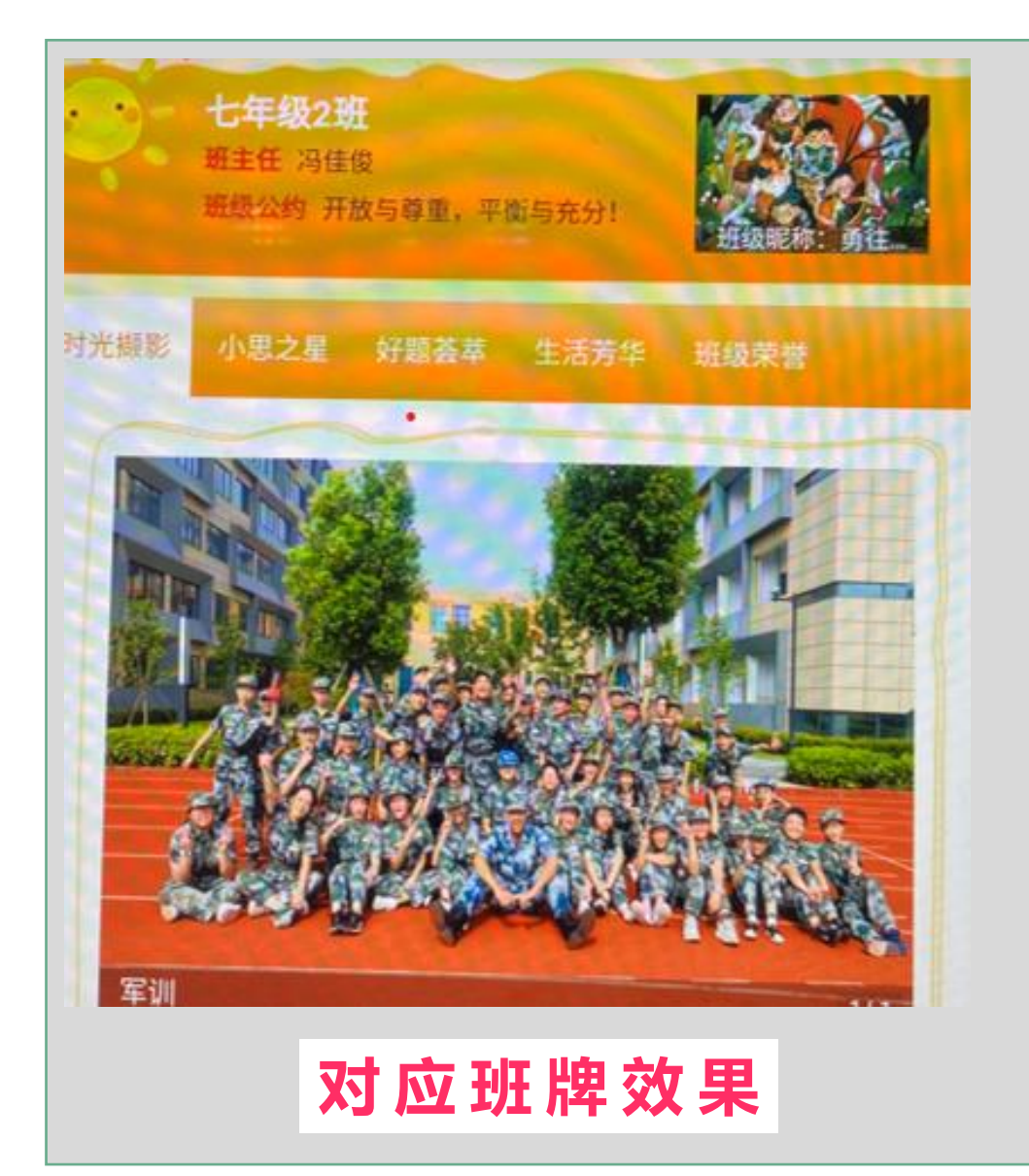

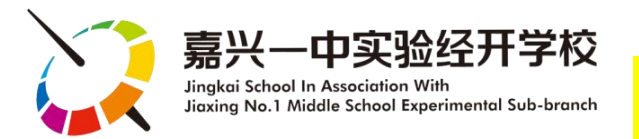

**1、班级公约**:各班制定班级班规,以呈现班级管理制度,规范学生行为。建议文字部分输入概要,完整的内容以图片的形式上传,格式相对美观。

我爱我班

- **2、班级昵称:**给班级取一个体现班级特色的个性化的名称
- 3、**班旗**:设计一幅能体现班级内涵和精神风貌的班旗
- **4、成长宣言**:老师或者孩子自己拟定的有利于孩子成长的主张等宣言。建议文字部分输入概要,完整的内容以图片的形式上传,格式相对美观。
- 5、成长主题:不同阶段,不同活动场景下可为孩子 们设定不同的成长主题。建议文字部分输入概要,完 整的内容以图片的形式上传,格式相对美观。
- 6、格言名人像:给孩子们推荐的名人名言、名人像

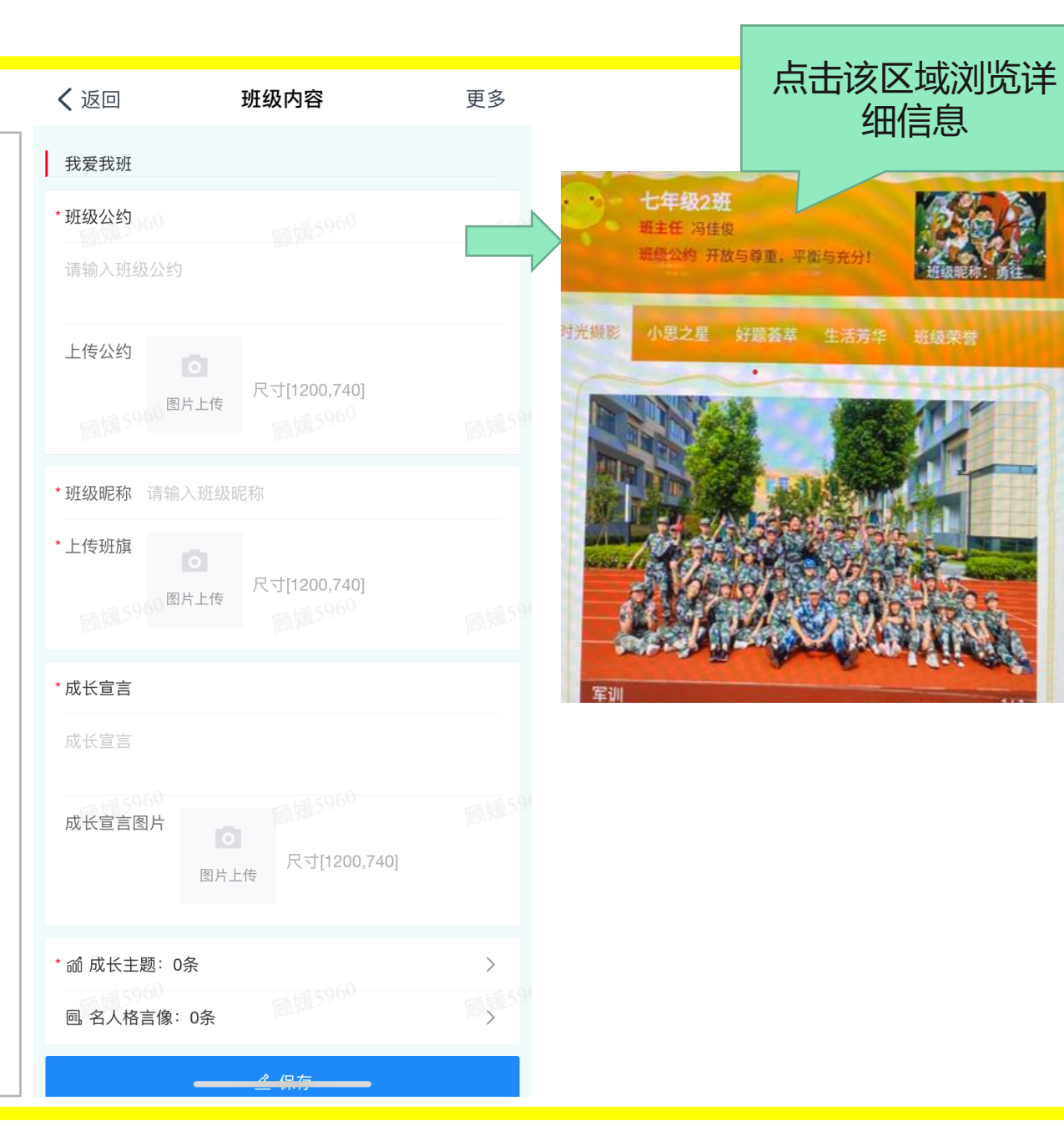

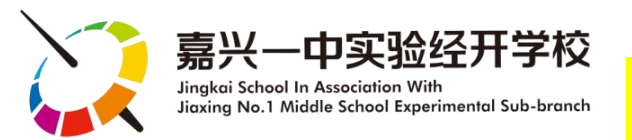

## 时光撷影

| 1. 时光撷影:可上传孩 |
|--------------|
| 子们的精彩瞬间、集体照  |
| 片等           |
| 2. 发布之后如需删除, |
| 进入图2界面,在发布的  |
| 记录上向左滑动,再按   |
| "删除"         |

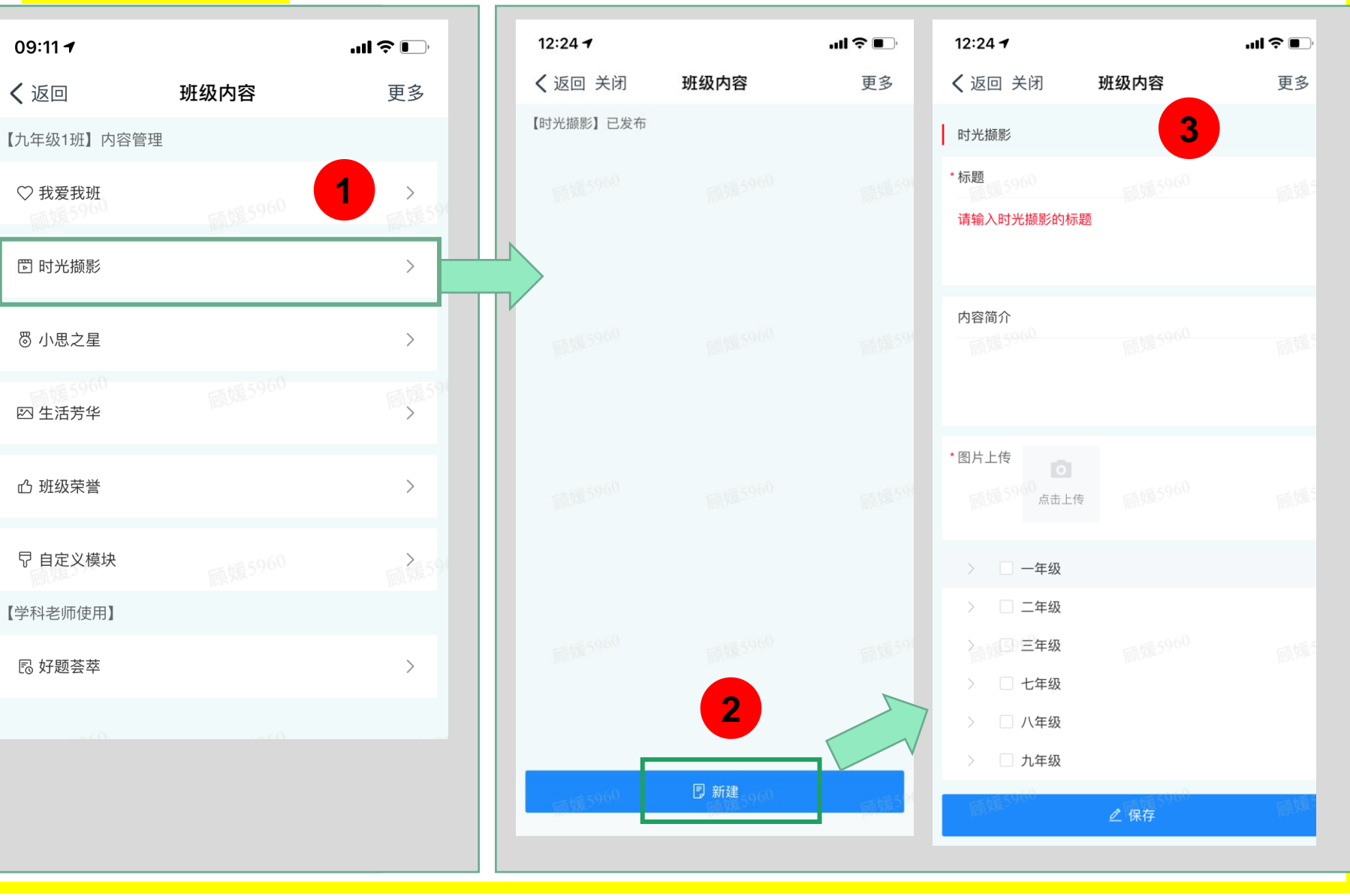

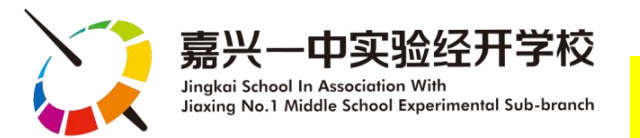

## 小思之星

| 1. 发布班级、校级小思 |
|--------------|
| 之星,可上传图片和文字  |
| 介绍           |
| 2. 发布之后如需删除, |
| 进入图2界面,在发布的  |
| 记录上向左滑动,再按   |
| "删除"         |

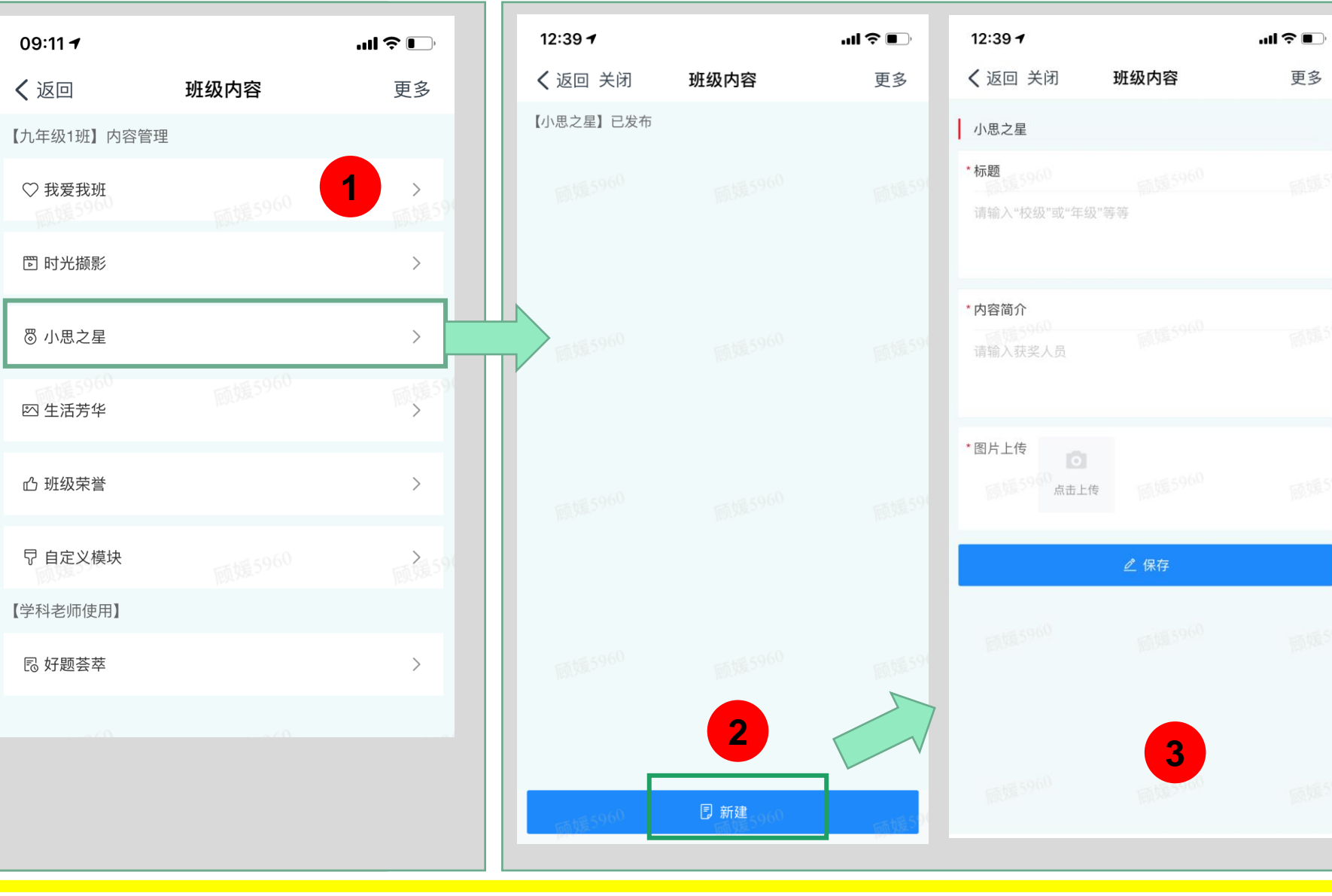

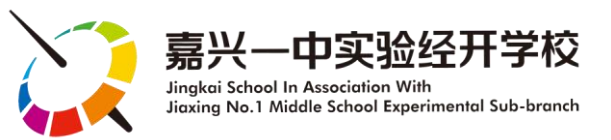

## 生活芳华

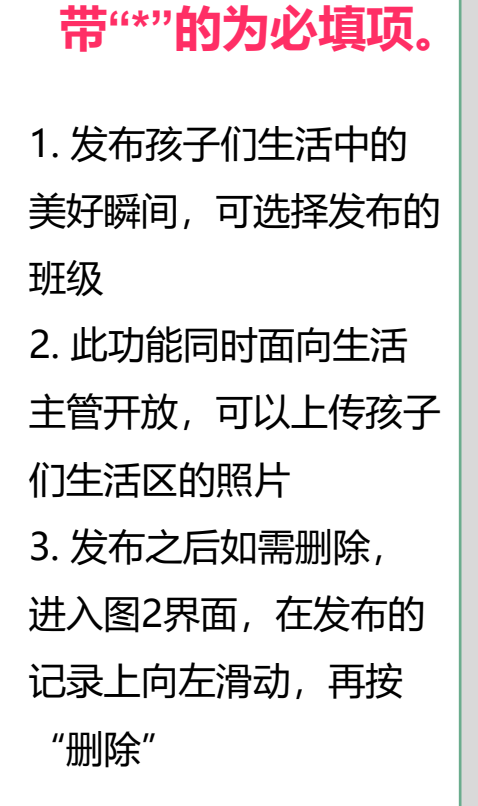

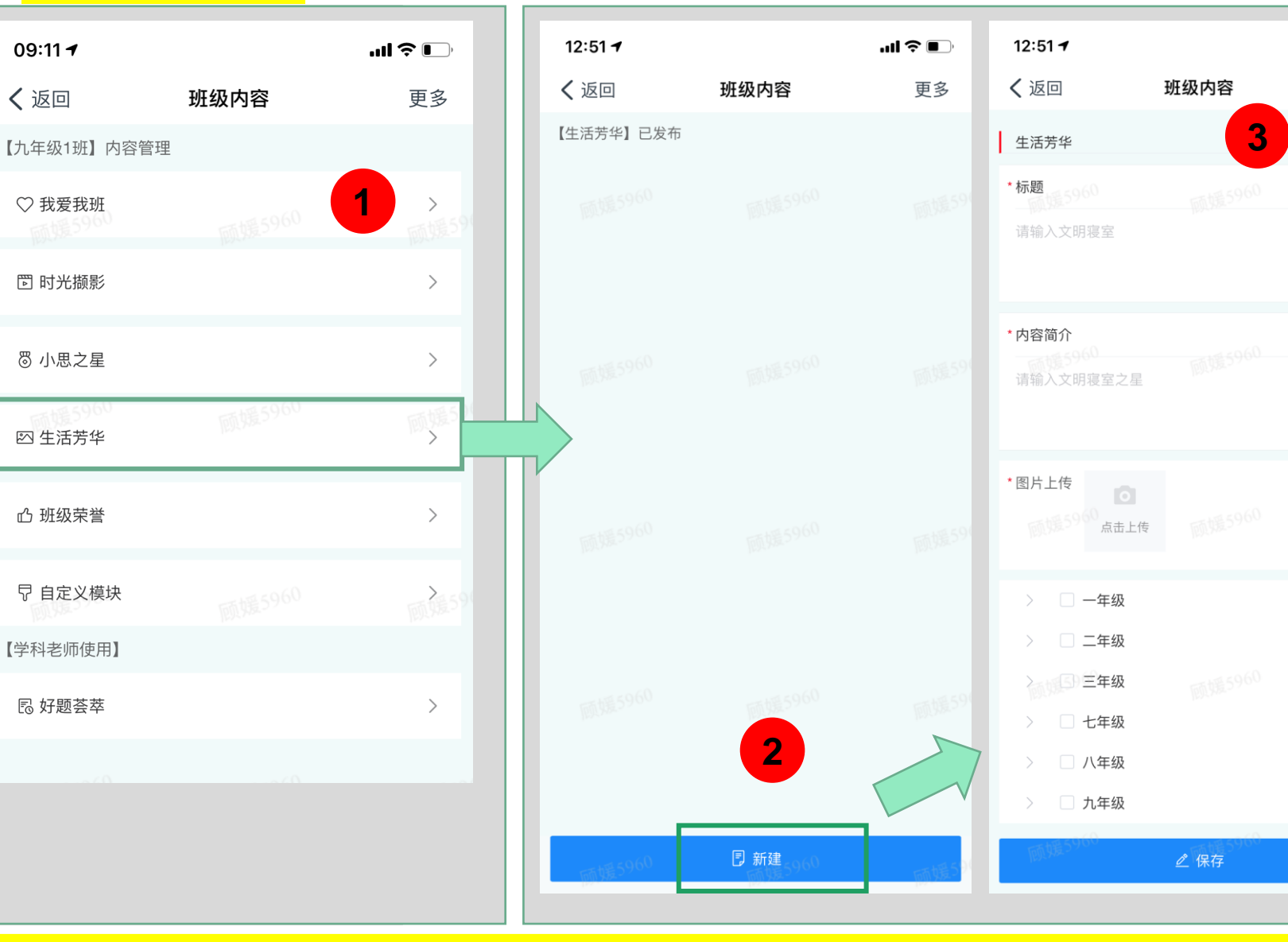

.ul 🗢 🗩

更多

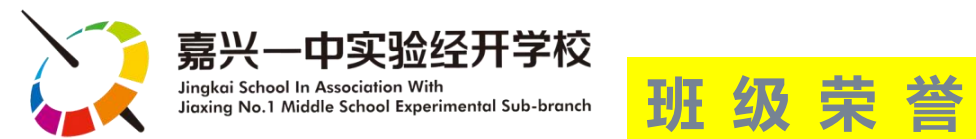

## 1. 发布班级或者学生代 表所获各项荣誉 2. 发布之后如需删除, 进入图2界面,在发布的 记录上向左滑动,再按 "删除"

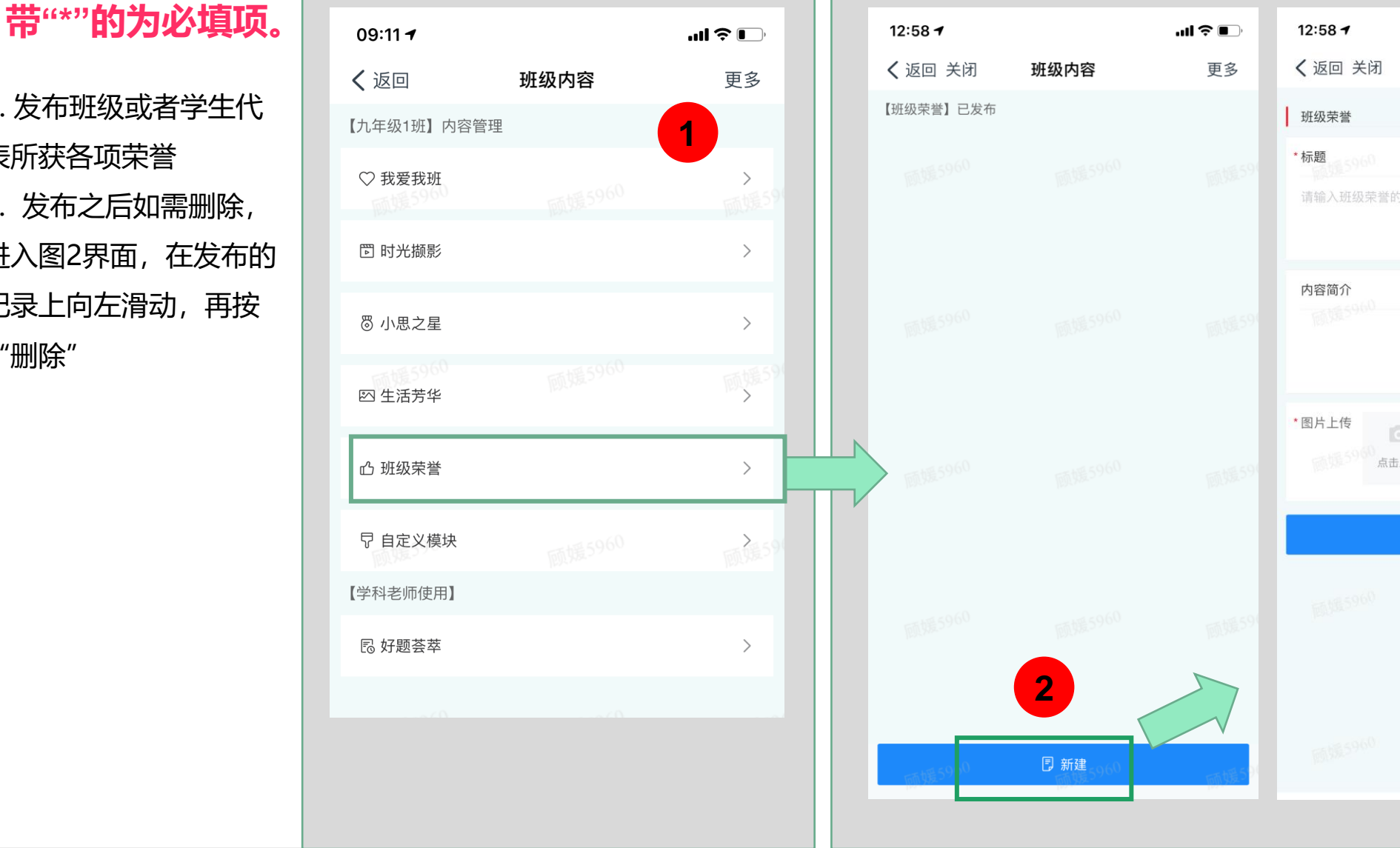

班级内容 更多 3 点击上传 自动的 590% 

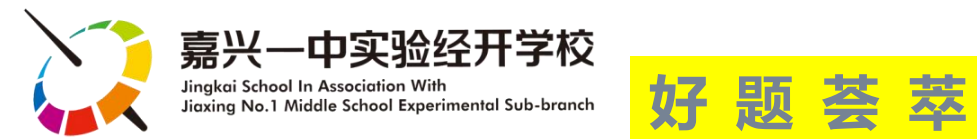

1. 好题荟萃:面向所有 任课老师开放,可以发布 "每日一题",或者学生 的作业展示……

2.可选择发布的班级

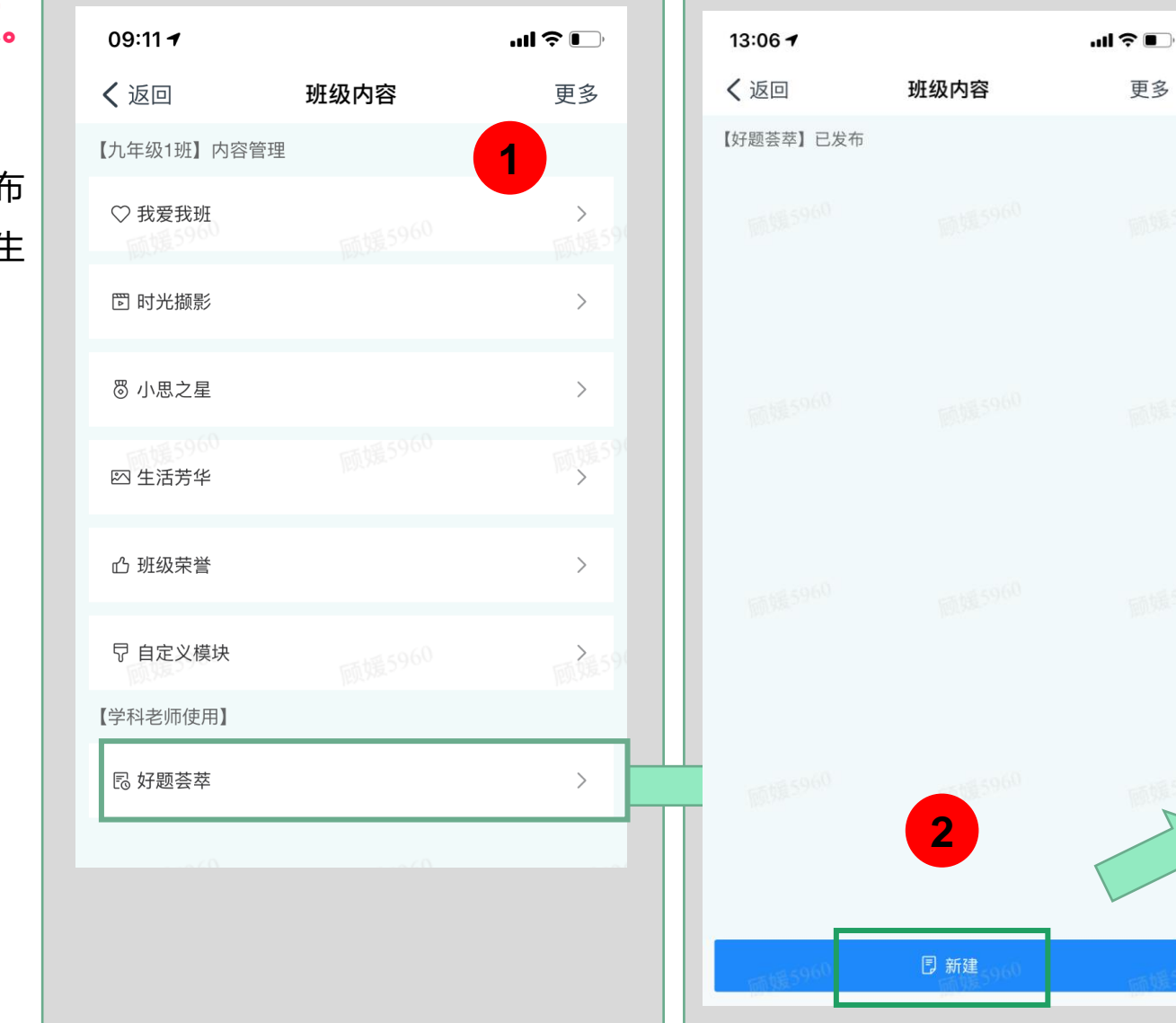

13:06 🕇 ...| 🌫 🔲 更多 **く** 返回 班级内容 更多 3 好题荟萃 \*标题\_\_\_\_\_60 内容简介 \*图片上传 点击上传 〉 🗌 一年级 > 二年级 > 三年级 > 🗌 七年级 > 二 八年级 〉 🗌 九年级 ∠ 保存

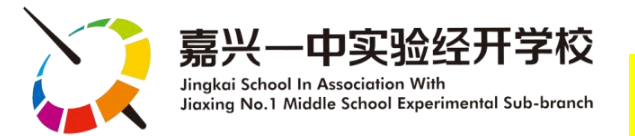

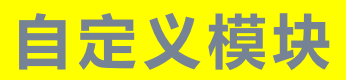

自定义模块:【暂不可 用】后期各班根据班级建 设所需,添加相关栏目

### 此功能暂不可用

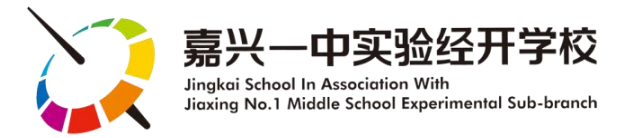

<sup>班牌管理</sup> 校园通知

1 2 3 > 15条/页 ∨ 共36条

😬 OA工作台

### 校园通知: 钉钉电脑端进入→班牌管理

## 1、点击上方"新建一条"按钮 2、可编辑删除已发布的通知

|                  | 默认全部班牌都显示 |                      |                                                                                      |               |                     |        |              |   |
|------------------|-----------|----------------------|--------------------------------------------------------------------------------------|---------------|---------------------|--------|--------------|---|
| 校园通知             | 请输入需要搜    | 家的校园通知 Q 推           | 」<br>まました まままでは まままでは ままままでは ままままでは まままままでは まままままます まままままます ままままままます ままままままます まままままま |               |                     |        |              |   |
| 班牌状态。5960        |           |                      | 60                                                                                   | militiz 59 60 | in loss             | 9 60   | 59 60        | _ |
|                  | 序号        |                      | 标题                                                                                   |               | 发布时间                | 发布人    | 操作           |   |
| 开关机设置            | 1         | 返校 (家) 行李物品暂放处失物招领告示 | 、(9月28日)                                                                             |               | 2020/09/28 15:44:08 | 钱丹艳    | 2 編編 自 删除    |   |
| 顾援5960<br>顾援5960 | 2         | 0921牙齿健康科普讲座座位表      |                                                                                      |               | 2020/09/21 07:48:45 | 钱丹艳    | 2 編辑 前 删除    |   |
|                  | 3         | 0921少年讲堂座位表          |                                                                                      |               | 2020/09/21 07:43:02 | 钱丹艳    | 2 編辑 前 删除    |   |
|                  | 4         | 社会主义核心价值观            |                                                                                      |               | 2020/09/16 14:09:26 | 钱丹艳    | 2 編編 前 删除    |   |
|                  | 5         | 测试                   |                                                                                      |               | 2020/09/16 14:03:18 | 960 顾媛 |              |   |
|                  | 6         | "讲文明树新风"公益广告         |                                                                                      |               | 2020/08/31 17:01:13 | 顾媛     | 2 編編 回 删除    |   |
|                  | 7         | 讲文明 树新风              |                                                                                      |               | 2020/08/24 13:45:33 | 顾媛     | 2 編編 回 删除    |   |
|                  | 8         | 我们是书写小能手! (—)        |                                                                                      |               | 2020/08/21 14:51:15 | 顾媛     | ℓ 編辑         |   |
|                  | 9         | "崇尚科学,反对邪教"反邪教主题教育宣  | 传                                                                                    |               | 2020/08/21 15:02:24 | 顾媛     |              |   |
|                  | 10        | 4月5月年级之星、班级之星、小思飞跃之  | 2星!                                                                                  |               | 2020/08/21 14:40:59 | 顾媛     | 2 編編 回 删除    |   |
|                  | 11        | 快乐六一之快乐游戏!           |                                                                                      |               | 2020/08/21 14:39:38 | 960 顾媛 | 2 編辑 回 删除    |   |
|                  | 12        | 快乐过六一之我们要吃蛋糕啦!       |                                                                                      |               | 2020/08/21 14:39:04 | 顾媛     | 2 編輯 ท 🗐 🕅 🕅 |   |
|                  | 13        | 恰同学少年! 意气风华! 今天我们入队啦 | ž!                                                                                   |               | 2020/08/21 14:37:36 | 顾媛     | 2 編輯 ท 🖻 🕮 除 |   |
|                  | 14        | 入队准备之我做一件好事!         |                                                                                      |               | 2020/08/21 14:36:05 | 顾媛     | 2編編 回删除      |   |
|                  | 15        | 劳动节之我是劳动小能手!         |                                                                                      |               | 2020/08/21 14:28:24 | 顾媛     | ▲ 编辑 前 删除    |   |

根据具体工作所需,给老师们配置了不同权限,个 别遗漏的联系技术发展中心。

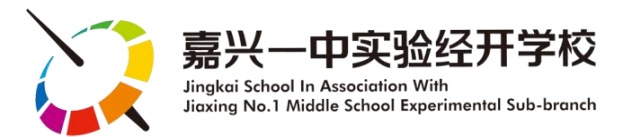

校园通知(电脑端)——(电子班牌)

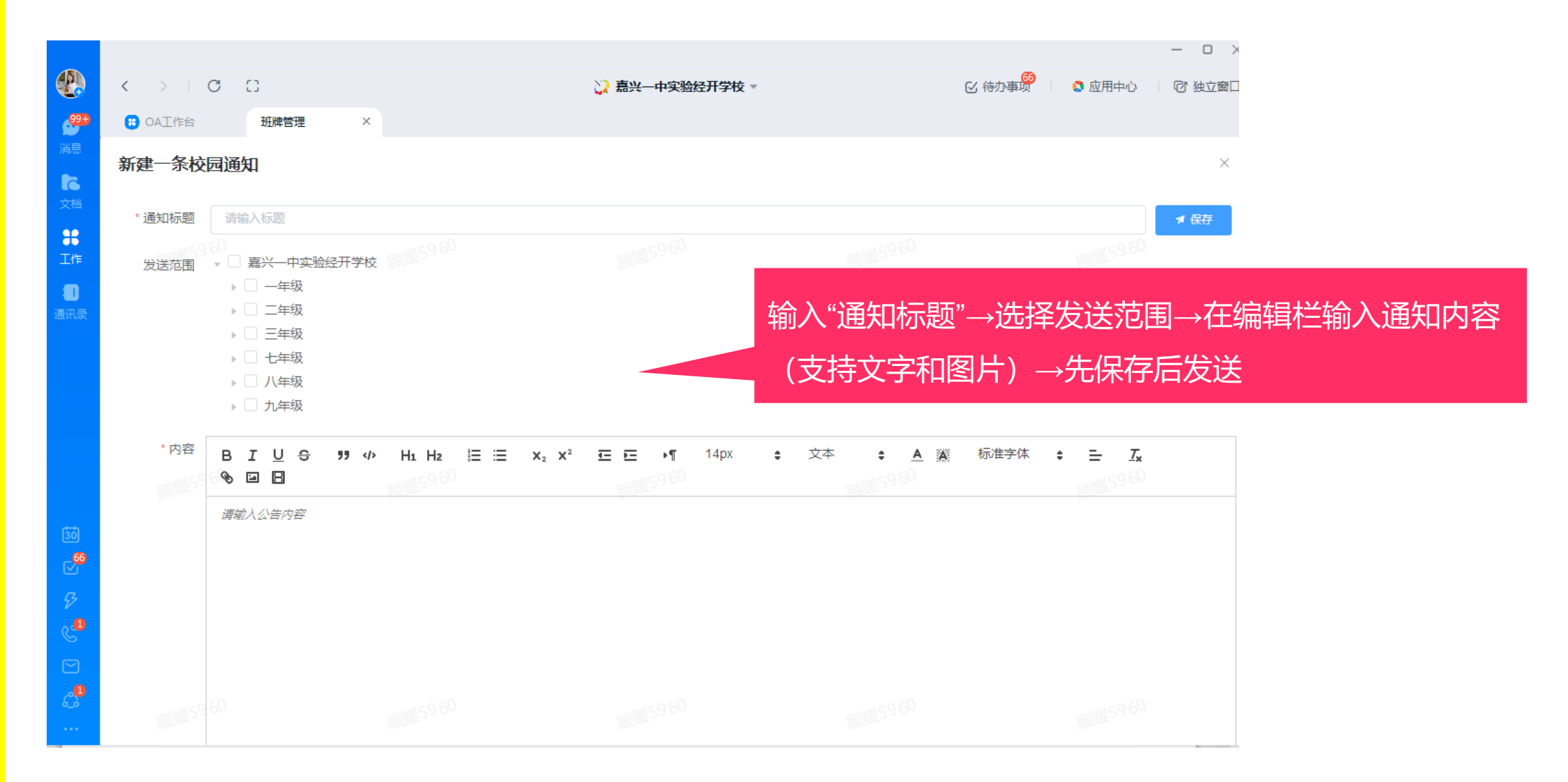

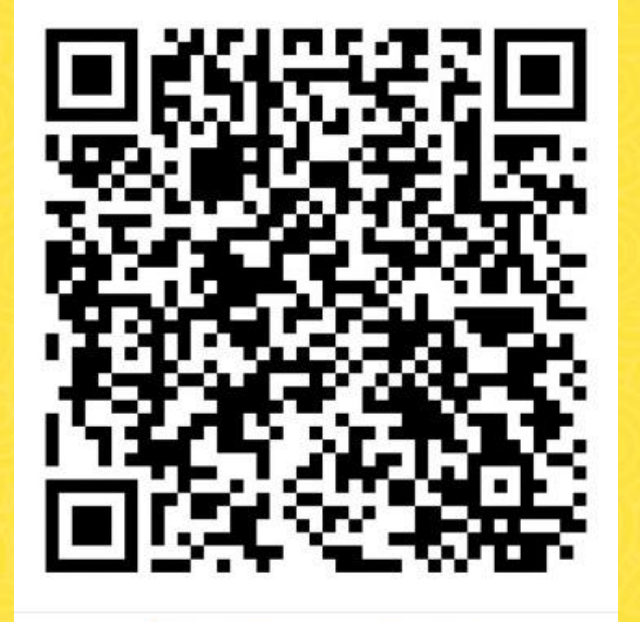

S 扫─扫群二维码,立刻加入该群。

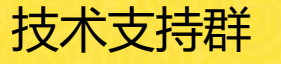

## THANKS

【补充说明】

- 1、班主任可以看到自己班级信息;
- 2、如果是管理员,后台配置了权限则可以看到全校班级;
- 3、学科老师可以看到自己任教的班级;
- 4、基本操作都是标题、内容、图片的形式,可根据文案提示填写内容;

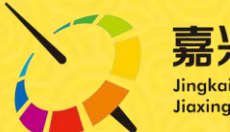

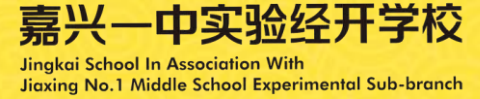